# 26 Uso delle Notifiche audio

Questo capitolo illustra come impostare e far funzionare le Notifiche audio, come i buzzer e suoni simili in GP-Pro EX.

Iniziare leggendo "26.1 Menu Impostazioni" (pagina 26-2), quindi andare alla pagina corrispondente.

| 26.1 | Menu Impostazioni                                   | 26-2  |
|------|-----------------------------------------------------|-------|
| 26.2 | Annunciare gli allarmi via audio                    | 26-3  |
| 26.3 | Attivazione del buzzer del GP da un dispositivo/PLC | 26-7  |
| 26.4 | Attivazione del suono buzzer nell'unità GP          | 26-10 |
| 26.5 | Guida alle impostazioni                             | 26-13 |
| 26.6 | Limitazioni                                         | 26-16 |

# 26.1 Menu Impostazioni

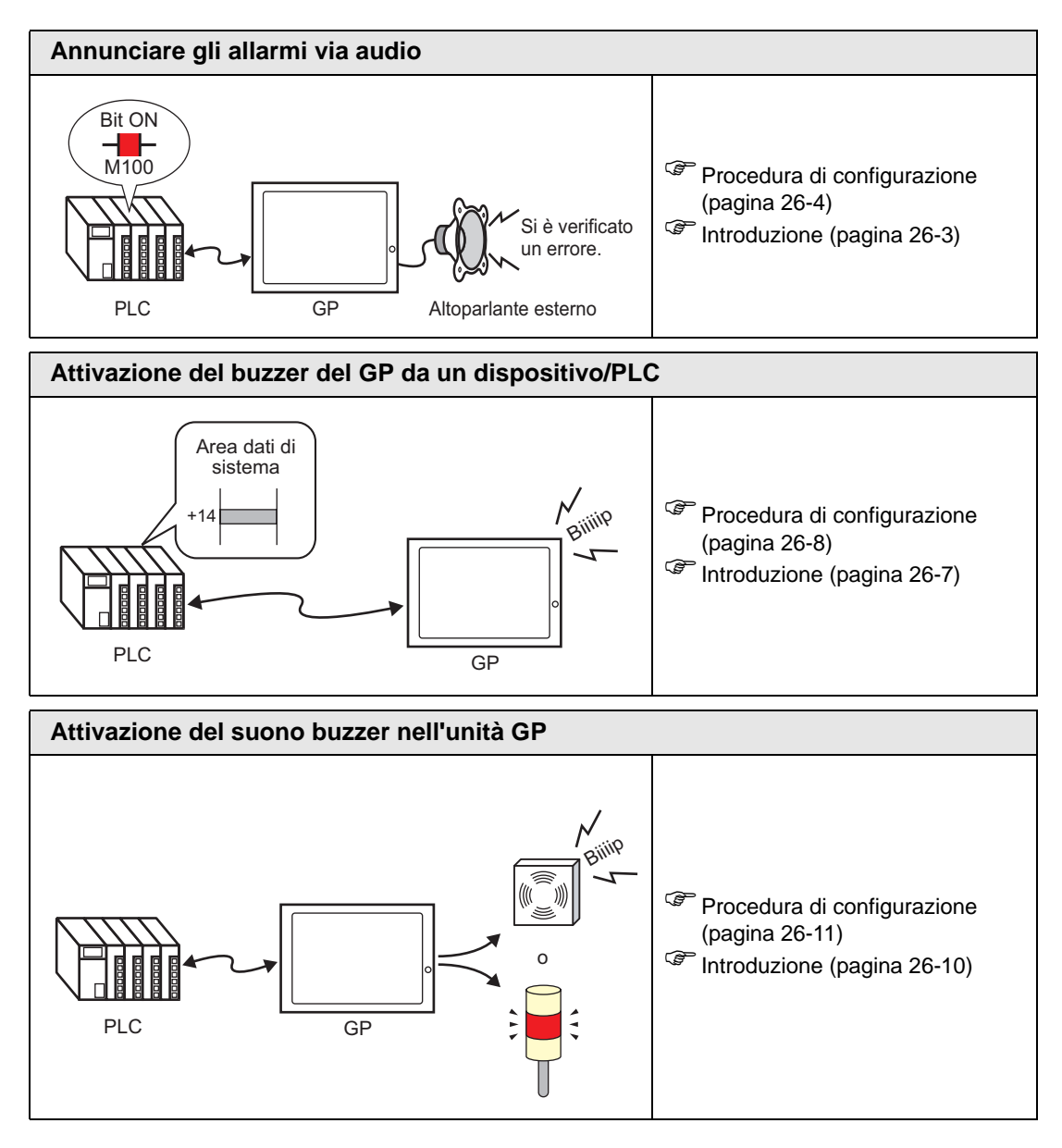

# 26.2 Annunciare gli allarmi via audio

# 26.2.1 Introduzione

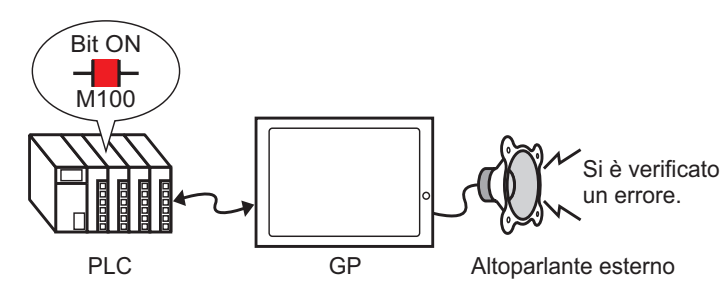

Se si collega l'output audio dell'unità GP ad un allarme, l'unità GP potrà annunciare errori con l'audio. L'output audio richiede un altoparlante esterno (venduto a parte).

#### 26.2.2 Procedura di impostazione

```
NOTA
```

• Fare riferimento alla guida per le impostazioni per altri dettagli. The "26.5.1 Guida alle impostazioni comuni (Audio)" (pagina 26-13)

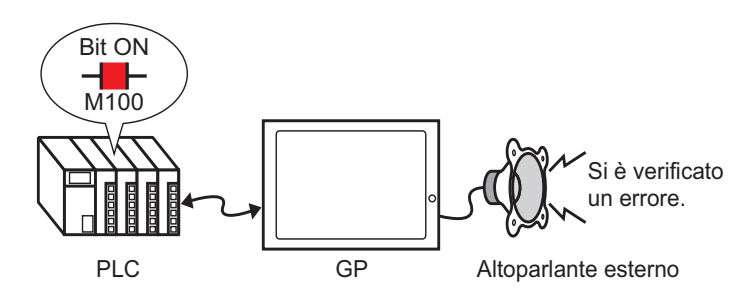

1 Nel menu [Impostazioni comuni (R)], selezionare [Audio (H)], o fare clic su 🕠

2 Apparirà la finestra di dialogo [Impostazione audio].

| lati Audio         | Copia  | Incolla Elimina | Riproduci | Interrompi | Address Assegnazi | one Automatica |
|--------------------|--------|-----------------|-----------|------------|-------------------|----------------|
| Nu Salva in Titolo | Numero | Indirizzo bit   |           | N. audio.  | Tipo riproduzione | Break          |
|                    | 1      |                 |           |            |                   |                |
|                    | 2      |                 |           |            |                   |                |
|                    | 3      |                 |           |            |                   |                |
|                    | 4      |                 |           |            |                   |                |
|                    | 5      |                 |           |            |                   |                |
|                    | 5      |                 |           |            |                   |                |
|                    |        |                 |           |            |                   |                |
|                    | 9      |                 |           |            |                   |                |
|                    | 10     |                 |           |            |                   |                |
|                    | 11     |                 |           |            |                   |                |
|                    | 12     |                 |           |            |                   |                |
|                    | 13     |                 |           |            |                   |                |
|                    | 14     |                 |           |            |                   |                |
|                    | 15     |                 |           |            |                   |                |
|                    | 16     |                 |           |            |                   |                |
|                    | 17     |                 |           |            |                   |                |
| onverti da         | 18     |                 |           |            |                   |                |
| ompressione        | 19     |                 |           |            |                   |                |
| shearing           | 20     |                 |           |            |                   |                |

**3** Impostare l'[Indirizzo bit] per riprodurre l'audio (ad esempio, M1000).

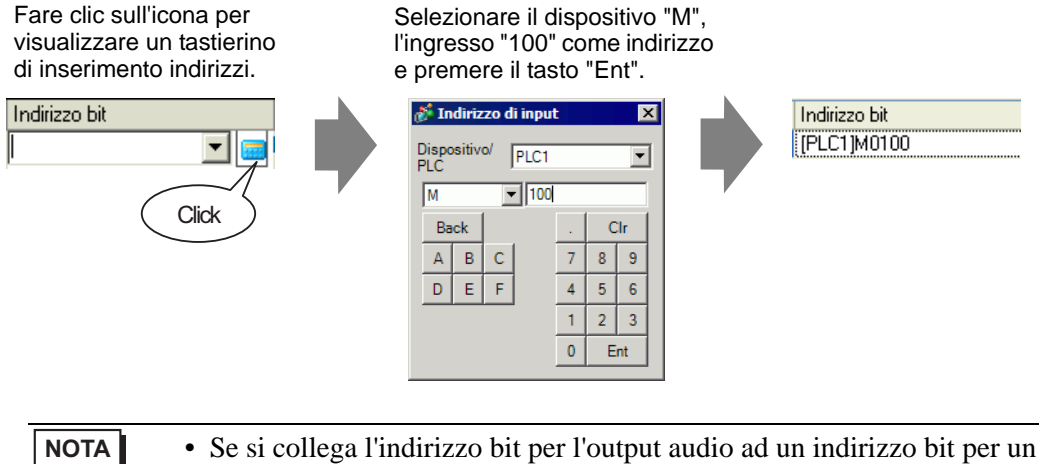

• Se si collega l'indirizzo bit per l'output audio ad un indirizzo bit per un evento di allarme, si potrà fornire un annuncio di errore con audio.

| 💰 Impostazioni audio |              |               |                |           |                 |                    |               | × |
|----------------------|--------------|---------------|----------------|-----------|-----------------|--------------------|---------------|---|
| Dati Audio           | <u>Copia</u> | Incolla       | <u>Elimina</u> | Riproduci | Interrompi      | Address Assegnazio | ne Automatica |   |
| Nu Salva in Titolo   | Numero       | Indirizzo bit |                |           | N. audio.       | Tipo riproduzione  | Break         |   |
|                      | 1            | [PLC1]M01     | 00             |           | -               |                    |               |   |
|                      | 2            |               |                |           | Crea dati audio |                    |               |   |
|                      | 3            |               |                |           |                 |                    |               |   |
|                      | 4            |               |                |           |                 |                    |               |   |
|                      | 5            |               |                |           |                 |                    |               |   |

5 Si aprirà la finestra di dialogo [Creazione/Modifica dati audio]. Specificare il [N. audio] e il [Titolo]. (Ad esempio, [N. audio] 1, test [Titolo]).

| Creazione/Me        | odifica Da | ti Audio  | ×                 |
|---------------------|------------|-----------|-------------------|
| N. audio.           | 1          |           |                   |
| Commento            | Testo      |           |                   |
| Converti da nome    | file Wave  |           |                   |
|                     |            |           | Sfoglia [ 🔲       |
| Salva in<br>Memoria | interna    | C CF-card | Compressione dati |
|                     |            |           | OK (0) Annulla    |

6 Fare clic sul pulsante [Seleziona] per aprire la finestra di dialogo [Apri]. Selezionare la posizione e il nome del file che si desidera convertire e fare clic su [Apri].

| Apri                  |               |                       |           | ? ×     |
|-----------------------|---------------|-----------------------|-----------|---------|
| Cerca in:             | 🗀 Database    | Ţ                     | 🗢 🗈 💣 🎟 • |         |
| Cronologia<br>Desktop | €]Alarm01.wav |                       |           |         |
| My Documents          |               |                       |           |         |
| Risorse del co        |               |                       |           |         |
| Bisorse di rete       | Nome file:    | Alarm01.wav           | •         | Apri    |
|                       | Tipo file:    | WAV File(*.wav,*.daf) | •         | Annulla |

7 Selezionare [Salva in]. Il file convertito, quando trasferito nell'unità GP, verrà memorizzato nell'area specificata in [Salva in].

| <i> E</i> reazione/Mo    | odifica Dati Audio 🛛 🗙 |
|--------------------------|------------------------|
| N. audio.                | 1 =                    |
| Commento                 | Testo                  |
| Converti da nome l       | file Wave              |
|                          | Sfoglia                |
| Salva in —<br>Memoria in | nterna C CF-card       |
|                          | OK (0) Annulla         |

- Se si seleziona [Salva in] [CF-card] senza specificare la cartella CF-card, apparirà un messaggio per creare la [Cartella CF-card]. Fare clic su [Sì]. Quando apparirà la finestra di dialogo [Informazioni progetto], selezionare la casella [Attiva CF-card] e specificare la cartella.
- 8 Fare clic sul pulsante [OK] e inizierà la conversione.

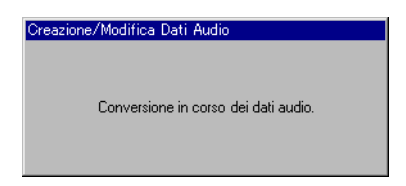

9 Se necessario, selezionare le funzioni [Metodo playback] e [Stop] per l'audio convertito. (Ad esempio: Ripeti [Metodo playback], Attiva [Arresto])

| <u>Copia</u> | Incolla <u>Elimina</u> | <u>Riproduci</u> Interrompi | A  | <del>ldiess Assegnazio</del> | ne Automatica |  |
|--------------|------------------------|-----------------------------|----|------------------------------|---------------|--|
| Numero       | Indirizzo bit          | N. audio.                   | Ti | po riproduzione              | Break         |  |
| 1            | [PLC1]M0100            | 1(Interno)                  | Ri | ipeti                        | Attivato      |  |
| 2            |                        |                             |    |                              |               |  |
| 3            |                        |                             |    |                              |               |  |

10 Il processo è completo.

# 26.3 Attivazione del buzzer del GP da un dispositivo/PLC

#### 26.3.1 Introduzione

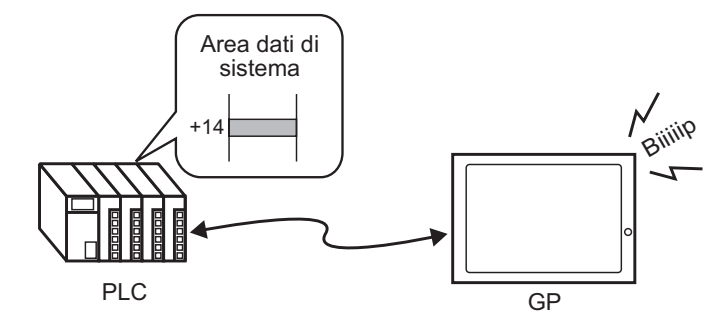

Si può attivare il suono del buzzer interno GP da un dispositivo/PLC. Si deve impostare l'area di sistema dell'unità GP sul PLC per attivare il suono del buzzer.

# 26.3.2 Procedura di impostazione

#### NOTA

• Fare riferimento alla guida per le impostazioni per altri dettagli.

Impostazioni di sistema] - Guida ◆ Impostazioni area di sistema" (pagina 5-181)

(Pagina A-11) "A.1.4.2 Area dati di sistema" (pagina A-11)

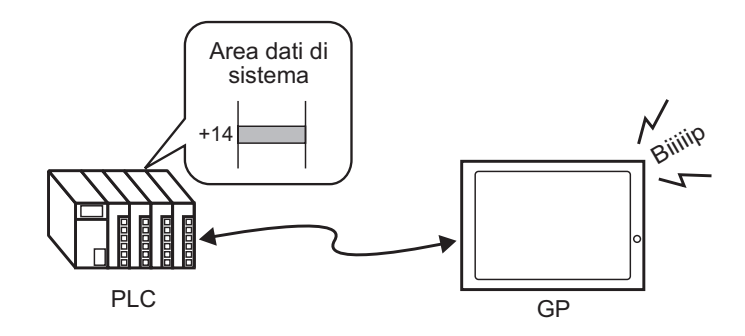

1 Selezionare la scheda Impostazioni di sistema per aprire le [Impostazioni di sistema].

| Target  Target  Tipo di Target  Programma logico Video/Filmatiati Tipo font  Impostazioni periferiche  Elenco periferiche Dispositivo/PLC Stampante Dispositivi di input Impostazioni script Driver I/Q Server FTP Modem                                                                                   | Im | postazioni di sistema 🛛 📮 🗴 |
|----------------------------------------------------------------------------------------------------|----|-----------------------------|
| Itpo di Target       Impostazioni Target       Programma logico       Video/Filmatiati       Tipo font       Impostazioni periferiche       Elenco periferiche       Dispositivo/PLC       Stampante       Dispositivi di input       Impostazioni script       Driver I/O       Server FTP       Modem    |    | Target                      |
| Impostazioni Tarcet         Programma logico         Video/Filmatiati         Tipo font         Impostazioni periferiche         Elenco periferiche         Dispositivo/PLC         Stampante         Dispositivi di input         Impostazioni script         Driver I/Q         Server FTP         Modem |    | Tipo di Target              |
| Programma logico<br>Video/Filmatiati<br>Tipo font<br>Impostazioni periferiche<br>Elenco periferiche<br>Dispositivo/PLC<br>Stampante<br>Dispositivi di input<br>Impostazioni script<br>Driver I/Q<br>Server FTP<br>Modem                                                                                    |    | Impostazioni Target         |
| Video/Filmatiati         Tipo font         Impostazioni periferiche         Elenco periferiche         Dispositivo/PLC         Stampante         Dispositivi di input         Impostazioni script         Driver I/O         Server FTP         Modem                                                      |    | Programma logico            |
| Tipo font         Impostazioni periferiche         Elenco periferiche         Dispositivo/PLC         Stampante         Dispositivi di input         Impostazioni script         Driver I/O         Server FTP         Modem                                                                               |    | <u>Video/Filmatiati</u>     |
| Impostazioni periferiche<br>Elenco periferiche<br>Dispositivo/PLC<br>Stampante<br>Dispositivi di input<br>Impostazioni script<br>Driver I/O<br>Server FTP<br>Modem                                                                                                    |    | Tipo font                   |
| Elenco periferiche<br>Dispositivo/PLC<br>Stampante<br>Dispositivi di input<br>Impostazioni script<br>Driver I/O<br>Server FTP<br>Modem                                                                                                    |    | Impostazioni periferiche    |
| Dispositivo/PLC<br>Stampante<br>Dispositivi di input<br>Impostazioni script<br>Driver I/O<br>Server FTP<br>Modem                                                                                                    |    | Elenco periferiche          |
| Stampante<br>Dispositivi di input<br>Impostazioni script<br>Driver I/Q<br>Server FTP<br>Modem                                                                                                    |    | Dispositivo/PLC             |
| Dispositivi di input<br>Impostazioni script<br>Driver I/O<br>Server FTP<br>Modem                                                                                                    |    | Stampante                   |
| Impostazioni script<br>Driver I/O<br>Server FTP<br>Modem                                                                                                    |    | <u>Dispositivi di input</u> |
| <u>Driver I/O</u><br>Server FTP<br>Modem                                                                                                    |    | Impostazioni script         |
| Server FTP<br>Modem                                                                                                    |    | Driver I/O                  |
| Modem                                                                                                    |    | Server FTP                  |
|                                                                                                    |    | Modem                       |
| Modulo Video                                                                                                    |    | <u>Modulo Video</u>         |
|                                                                                                    | Ē  |                             |

• Se la scheda [Impostazioni di sistema] non viene visualizzata nell'area di lavoro, nel menu [Vista (V)], puntare su [Area di lavoro (W)] e selezionare [Impostazioni di sistema (S)].

2 In [Visualizza], selezionare [Visualizza unità].

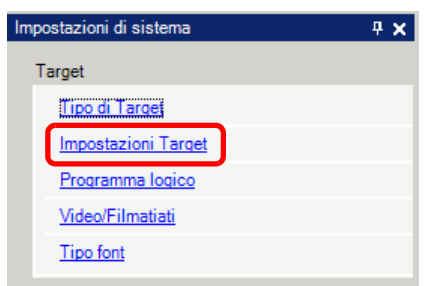

**3** In [Area di sistema], selezionare le caselle [Attiva dati di sistema] e [Controllo: (1 word)]. Quest'indirizzo viene utilizzato per attivare il suono del buzzer interno dell'unità GP dal PLC.

| Marcaliantant | Occurricati Madaltà Lastan Arra di                  | sistema                     |
|---------------|-----------------------------------------------------|-----------------------------|
| visualizzioni |                                                     |                             |
| Visualiz      |                                                     |                             |
| Dispos        | itivo area di sistema PLC1                          | <b>•</b>                    |
| - Area dat    | i di sistema                                        |                             |
| Indiriza      | ro iniziale area di sistema (IRLC11D0000            |                             |
| mumza         |                                                     |                             |
| Area d        | scambio 0 🛨 🏛                                       |                             |
| Atti          | va dati di sistema                                  |                             |
| Sel           | eziona elemento dell'area dati sistema              | N. di word da utilizzare 16 |
|               | N. di schermata attuale: (1 word)                   | [PLC1]D00000                |
|               | Stato errore: (1 word)                              | [PLC1]D00001                |
|               | Dati orologio (Attuale): (4 word)                   | [PLC1]D00002                |
|               | Stato: (1 word)                                     | [PLC1]D00006                |
|               | Riservato (Scrivi): (1 word)                        | [PLC1]D00007                |
|               | Cambia con N. schermata: (1 word)                   | [PLC1]D00008                |
| <b>V</b>      | Visualizzazione schermata ON/OFF:<br>(1 word)       | [PLC1]D00009                |
|               | Dati orologio (Valore di impostazione):             | [PLC1]D00010                |
| <b>I</b>      | Controllo: (1 word)                                 | [PLC1]D00014                |
| V             | Riservato (Leggi): (1 word)                         | [PLC1]D00015                |
|               | Controllo finestra: (1 word)                        |                             |
|               | N. finestra: (1 word)                               |                             |
|               | Posizione di visualizzazione finestra:<br>(2 words) |                             |

4 Se si porta su ON il Bit 1 nell'indirizzo [Controllo: (1 word)] specificato nel passaggio 3 mentre il bit 4 si trova su OFF, suonerà il buzzer dell'unità GP principale.

| Posizione del bit | 15 | 14 | $\sim$ | 4 | $\sim$ | 1 | 0 |
|-------------------|----|----|--------|---|--------|---|---|
|                   | 0  | 0  |        | 0 |        | 1 | 0 |

 Se si porta su ON il bit 1 mentre il bit 4 si trova su ON, il buzzer non suonerà. Indirizzo word di controllo: il bit 4 controlla l'uscita verso il buzzer (0) o non emette l'audio via buzzer (1).
 "A.1.4.2 Area dati di sistema" (pagina A-11)

# 26.4 Attivazione del suono buzzer nell'unità GP

# 26.4.1 Introduzione

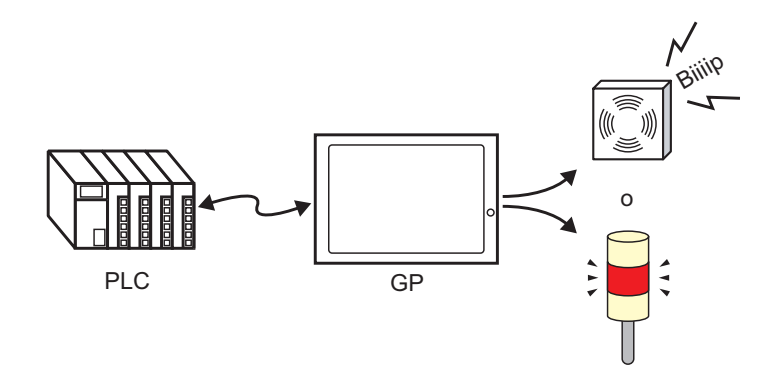

Il connettore del terminal AUX dell'unità GP può essere utilizzato per dispositivi di output audio esterni.

# 26.4.2 Procedura di impostazione

#### NOTA

• Fare riferimento alla guida per le impostazioni per altri dettagli.

Impostazioni di sistema] - Guida ◆ Impostazioni area di sistema" (pagina 5-181)

Pagina A-11)

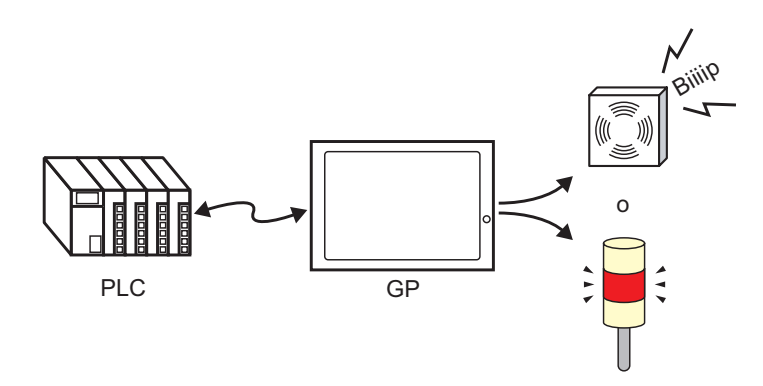

1 Selezionare la scheda Impostazioni di sistema per aprire le [Impostazioni di sistema].

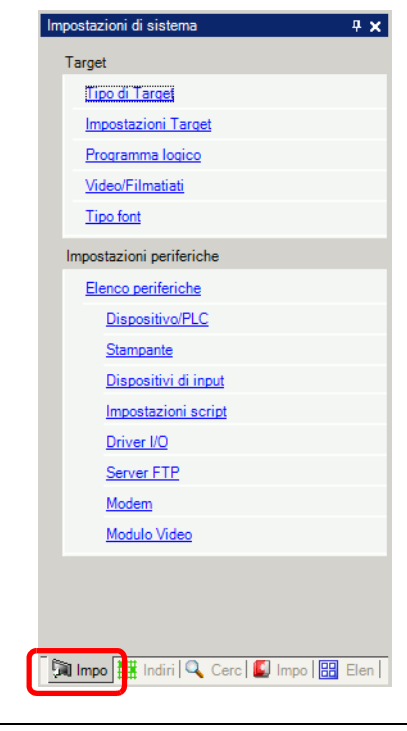

NOTA

• Se la scheda [Impostazioni di sistema] non viene visualizzata nell'area di lavoro, nel menu [Vista (V)], puntare su [Area di lavoro (W)] e selezionare [Impostazioni di sistema (S)].

2 In [Visualizza], selezionare [Visualizza unità].

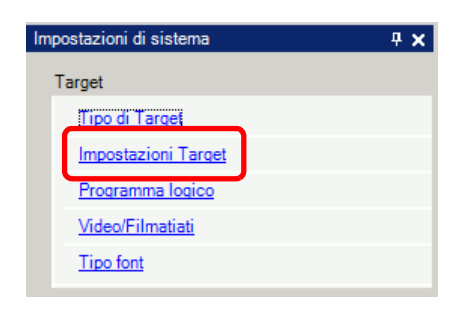

3 In [Area di sistema], selezionare le caselle [Attiva dati di sistema] e [Controllo: (1 Word)].

| Visualizzioni Operazioni Modalità Logica Area              | di sistema Impostazioni estese |  |  |  |  |
|------------------------------------------------------------|--------------------------------|--|--|--|--|
| Visualizza                                                 |                                |  |  |  |  |
| Dispositivo area di sistema PLC1                           |                                |  |  |  |  |
| Area dati di sistema                                       |                                |  |  |  |  |
| Indirizzo iniziale area di sistema [PLC1]D000              | 000                            |  |  |  |  |
| Area di scambio 0 主                                        | <b>=</b>                       |  |  |  |  |
| Attiva dati di sistema                                     |                                |  |  |  |  |
| Seleziona elemento dell'area dati sistema                  | N. di word da utilizzare 16    |  |  |  |  |
| N. di schermata attuale: (1 word)                          | [PLC1]D00000                   |  |  |  |  |
| Stato errore: (1 word)                                     | [PLC1]D00001                   |  |  |  |  |
| Dati orologio (Attuale): (4 word)                          | [PLC1]D00002                   |  |  |  |  |
| Stato: (1 word)                                            | [PLC1]D00006                   |  |  |  |  |
| Riservato (Scrivi): (1 word)                               | [PLC1]D00007                   |  |  |  |  |
| Cambia con N. schermata: (1 word)                          | [PLC1]D00008                   |  |  |  |  |
| Visualizzazione schermata ON/OFF:<br>(1 word) [PLC1]D00009 |                                |  |  |  |  |
| Dati orologio (Valore di impostazione)<br>(4 word)         | ): [PLC1]D00010                |  |  |  |  |
| Controllo: (1 word)                                        | [PLC1]D00014                   |  |  |  |  |
| Riservato (Leggi): (1 word)                                | [PLC1]D00015                   |  |  |  |  |
| Controllo finestra: (1 word)                               |                                |  |  |  |  |
| N. finestra: (1 word)                                      |                                |  |  |  |  |
| Posizione di visualizzazione finestra:<br>(2 words)        |                                |  |  |  |  |

4 Se si porta su ON il Bit 1 nell'indirizzo [Controllo: (1 word)] specificato nel passaggio 3 mentre il bit 5 si trova su OFF, il contatto per l'audio di un buzzer esterno si porterà su ON. Ci si può, quindi, collegare a una fonte di alimentazione esterna e un buzzer o una luce rotante per farli funzionare.

 NOTA
 Se si porta su ON il bit 1 mentre il bit 5 si trova su ON, il contatto audio per il buzzer esterno non si porterà su ON. Indirizzo word di controllo: Il bit 5 controllla l'uscita AUX (0: attivata, 1: disattivata)
 "A.1.4.2 Area dati di sistema" (pagina A-11)

# 26.5 Guida alle impostazioni

#### 💰 Impostazioni audio х Dati Audio Riproduci Interrompi Copia Incolla Elimina Address Assegnazione Automatica Numero Indirizzo bit Nu... Salva in N. audio. Tipo riproduzione Break Titolo ٠ 2 3 4 5 6 7 8 9 10 11 12 13 14 15 16 17 18 Converti da 19 Compressione 20 Salva in Modifica Dati Audio Chiudi (C)

| Impostazione        | Descrizione                                                                                                    |
|---------------------|----------------------------------------------------------------------------------------------------|
| Dati Audio          | Elenca i dati audio registrati.                                                                                                    |
| Numero              | Visualizza il [N. audio] registrato.                                                                                                    |
| Salva in            | Visualizza la posizione in cui sono memorizzati i dati audio nella<br>[Memoria interna] o nella [CF-card].                                                                                                    |
| Titolo              | Visualizza il titolo per i dati audio registrati.                                                                                                    |
| Converti da         | Visualizza il nome file dei dati audio prima della conversione.                                                                                                    |
| Compressione        | Indica se l'area è compressa.                                                                                                    |
| Salva in            | Visualizza la posizione [Salva in] dell'audio selezionato nell'elenco [Dati audio].                                                                                                    |
| Modifica dati audio | Apparirà la finestra di dialogo [Dati audio]. I dati nella finestra di dialogo [Dati audio] possono essere modificati, aggiunti, eliminati o riprodotti. [Indirizzo in uso] elenca indirizzi bit usati per riprodurre i dati audio. |
|                     | Continua                                                                                                    |

# 26.5.1 Guida alle impostazioni comuni (Audio)

| Impostazione                  | Descrizione                                                                                                    |
|-------------------------------|----------------------------------------------------------------------------------------------------|
| Copia                         | Copia le informazioni sui [Dati audio] nella riga selezionata.                                                                                                    |
| Incolla                       | Incolla le informazioni copiate sui [Dati audio].                                                                                                    |
| Elimina                       | Elimina le informazioni sui [Dati audio] nella riga selezionata.                                                                                                    |
| Riproduci                     | Riproduce le informazioni sui [Dati audio] selezionate. Quando<br>quest'opzione viene riselezionata durante la riproduzione dell'audio,<br>l'audio riprodotto viene arrestato e riprodotto nuovamente. Se la finestra<br>di dialogo [Dati audio] è chiusa durante la riproduzione, l'audio si<br>arresterà. |
| Interrompi                    | Arresta la riproduzione dell'audio.                                                                                                    |
| Assegnazione                  | Apparirà la finestra di dialogo [Assegnazione automatica indirizzi].<br>Configurare le impostazioni per assegnare gli indirizzi specificati<br>dall'indirizzo iniziale.                                                                                                    |
| automatica indirizzi          | N. di bit aggiunti     1     1       Incremento indirizzo     1     1       Annulla                                                                                                    |
| Indirizzo iniziale            | Specificare l'indirizzo per iniziare l'autoassegnazione.                                                                                                    |
| N. di bit aggiunti            | Impostare il numero di bit da aggiungere entro l'intervallo da 1 a<br>(Massimo numero di impostazioni audio - Posizione riga attuale + 1).                                                                                                    |
| Incremento indirizzo          | Impostare l'incremento dell'autoassegnazione tra 0 e 4096.                                                                                                    |
| Numero                        | Determinare il numero di registrazione dei dati audio tra 1 e 512.                                                                                                    |
| Indirizzo bit                 | Designare l'indirizzo bit per riprodurre l'audio.                                                                                                    |
| N. audio                      | Fare clic su [Crea dati audio] e apparirà la seguente finestra di dialogo<br>[Creazione/Modifica dati audio].                                                                                                    |
| N. audio                      | Designare il numero dei dati audio tra 1 e 8999.                                                                                                    |
| Titolo                        | Digitare il titolo per i dati audio da registrarsi entro un massimo di 30 caratteri.                                                                                                    |
| Nome file Wave<br>Converti-da | Quando si specifica il file Wave (onda) da convertire, il percorso al file<br>di riferimento viene visualizzato in questo punto.                                                                                                    |
| Seleziona                     | Apparirà la finestra di dialogo [Apri], che consente la designazione del file Wave da convertire.                                                                                                    |
|                               | Riproduce il file di origine da convertire da file Wave.                                                                                                    |
|                               | Arresta la riproduzione dell'audio.                                                                                                    |
| Salva in                      | Specifica in che parte dell'unità GP si desidera salvare il file audio convertito: la [Memoria interna] o la [CF-card].                                                                                                    |
| Compressione dati             | Comprime i dati. Si può salvare la memoria.                                                                                                    |

| Impostazione    | Descrizione                                                                                                    |
|-----------------|----------------------------------------------------------------------------------------------------|
| Metodo Playback | <ul> <li>Esistono 3 modalità: [Ripeti], [Play] e [Play (Bit OFF)].</li> <li>[Ripeti] Emette l'audio mentre l'indirizzo bit si trova su ON. Quando più indirizzi bit si trovano su ON, ripete tutti i suoni nell'ordine in cui l'indirizzo bit si è portato su ON. Dal playback successivo, i suoni vengono emessi nell'ordine in cui sono stati impostati. </li> <li>[Play]. Riproduce solo una volta quando l'indirizzo bit passa da OFF a ON. </li> <li>[Play (Bit OFF)] Riproduce solo una volta, quando l'indirizzo bit passa da OFF a ON e porta automaticamente l'indirizzo bit su OFF. </li> <li><b>NOTA</b> </li> <li>Questo metodo di playback è valido solo quando l'area LS viene utilizzata come indirizzo bit.</li> </ul> |
| Interrompi      | Arresta la riproduzione del file audio quando l'indirizzo bit si porta da ON a OFF.                                                                                                    |

# 26.6 Limitazioni

- Il massimo numero di suoni per le impostazioni audio è 512.
- Si può impostare il numero di suoni tra 1 e 8999.
- La capacità totale di memorizzare i dati audio nella [Memoria interna] è di circa 1 MB, anche quando i dati sono compressi. Quando si seleziona [CF-card] in [Salva in], la capacità totale è uguale allo spazio libero nella CF card.
- Usare i dati monoaurali PCM da 16 Bit e 8 KHz per i file Wave dei dati audio. Se si usano più di 8 KHz, attivare l'audio standard di Windows.
- Se si registrano dati audio impostando tutti gli [Indirizzi bit] su un indirizzo word, impostare l'indirizzo word entro 128 word.
- Quando più indirizzi bit si portano su ON allo stesso tempo, l'audio viene riprodotto in ordine di registrazione in [Audio (H)]. Se un altro playback ripetuto inizia durante un playback [Ripeti], l'audio verrà riprodotto in ordine di registrazione in [Audio (H)] dal playback ripetuto successivo. L'ordine, in ogni caso, può cambiare, sulla base dei tempi di comunicazione.
- Quando viene impostato [Stop], potrebbe verificarsi un ritardo dopo che il bit si porta su OFF prima dell'arresto dell'output.
- Durante il playback audio, mantenere il tempo ON od OFF del bit di trigger per il periodo più lungo tra il [Tempo del ciclo di comunicazione]<sup>\*1</sup> e 150 ms.
- L'audio di un film viene sovrascritto quando il bit di avvio impostazioni Audio viene portato su ON durante il playback del film.

\*1 Il tempo del ciclo di comunicazione è l'ora da quando l'unità di visualizzazione chiede dati da trasferire dal dispositivo GP al PLC, fino a quando li riceve. Il tempo viene memorizzato sotto forma di dati binari nel LS203 del dispositivo interno. L'unità è di 10 millisecondi (ms).